# Quick Start Guide DS3300

App herunterladen: Smart Life oder Tuva Smart (ist gleiche App) Herausgeber: VolcanoTech. Lim. / Tuya Inc.

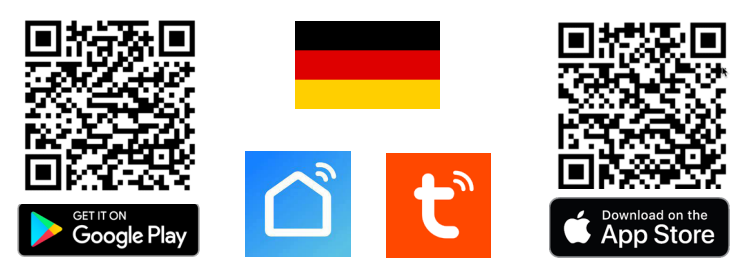

## In Gebrauch nehmen

- Klappen den Ständer nach hinten aus
- → Ein-/Ausschalter (6) einschalten.
- → Stecken Micro-USB-Stromkabel in ein 5-V-USB-Netzteil
- → Drücken Start auf dem Bildschirm
- → Wählen eine Menüsprache
- → Laden App herunter (App-Name: Smart Life / Tuya Smart QR-Code oben scannen)

→ Bildschirm enthält eine Batterie, sodass Alarm bei Stromausfall 1 Tag weiterarbeitet. → Nachdem alles zufriedenstellend funktioniert, entfernen Schutzfolie vom Bildschirm.

# Optional: Verbinden Sie sich mit WLAN und der App

Schalten Bluetooth des Telefons ein, damit App den Alarm finden kann (Bluetooth wird nur einmal benötigt, um mit der App zu verbinden, kann dann ausgeschaltet) → Das Telefon mit einem 2,4GHz WLAN-Netzwerk verbinden

→ App sucht Alarm, drücken auf "Hinzufügen" und geben Sie das WLAN-Passwort ein oder drücken + (Gerät hinzufügen) oben rechts in der App.

## **Optional: SIM-Karte einlegen**

 $\rightarrow$  SIM-Karte kann eingelegt werden, um im Alarmfall einen Anruf und/oder SMS zu empfangen. Alarm per SMS-Nachricht kann ein- oder ausgeschaltet werden. → Entfernen SIM-PIN-Code & laden SIM-Kartenguthaben auf, dutch einlegen SIM-Karte in ein Telefon (Aufladen Kartenguthabenmit App des Anbieters durchführen, es ist also nicht notwendig, die SIM-Karte zum Aufladen immer in ein Telefon einzulegen). → Öffnen Sie den Metallschieber: nach oben schieben

→ Platzieren die Nano-SIM-Karte so, dass die Metallkontakte zur Alarmanlage und die untere rechte Ecke nach unter zeigt & Metallschieber nach unten schieben

#### Menü

## 1.Zubehor

# A. Sensor - Sensoren hinzufügen

- 1. Wähle: +
- 2. Wähle hinzuzufügenden Sensortyp: Tür/Fenster, Bewegung, SOS, Allgemein
- 3. Wähle: "Modus" 1. Scharf 2. Teilscharf 3. 24H
- 4. Wähle: "Alarmverzögerung" Ausschalten, damit Sensor sofort nach dem Ein-
- schalten aktiv wird und nicht erst nach Countdown
- 5. Name: Legen Namen des Sensors in der App fest
- 6. Verbinden: Aktivieren Sensor sodass die LED am Sensor kurz aufleuchtet
- + Tür/Fenster

- Erweitert: "Piepton beim öffnen" – Aktivieren um jedes Mal einen Ton zu hören, wenn sich eine Tür/ein Fenster öffnet

- Erweitert: "Warnung "Sensor offen" Eine Warnung erhalten, wenn eine Tür/ein
- Fenster noch offen ist, wenn der Alarm aktiviert wird
- + Bewegung / SOS / Allgemein - Erweitert: "Stiller Alarm" - sensor gebt einen stillen Alarm

- Filter: Nachdem mehrere Sensoren hinzugefügt wurden, mit den 2 Dreiecken nach Sensortyp filtern.

- Alle Sensoren löschen: in oberen Leiste den Mülleimer aus wählen
- Einzelnen Sensor löschen: Sensor auswählen und Mülleimer unten rechts wählen
- Verlauf pro Sensor anzeigen: Sensor auswählen und unten links Logbuch wählen

# → B. Handsender - Handsender hinzufügen

- 1. Wählen Sie +
- 2. Drücken Sie eine Taste auf der Handsender

# → C. Türklingel – Türklingel hinzufügen

# - 1. Wählen Sie +

- 2. Drücken Sie die Türklingel, so dass diese ein Signal abgibt

# → D. Keypad – Fügen eine externe Tastatur hinzu

- 1. Wählen Sie +
- 2. Aktivieren Sie die Tastatur, so dass sie ein Signal ausgibt

# → E. Sirene – Fügen eine externe Sirene hinzu

- Siehe Anleitung zur Außensirene

→ Maximal 100 Sensoren können zum Alarmsystem hinzugefügt werden.

# Alarm aktivieren (von allen angeschlossenen Sensoren)

- 1. Wählen auf Bildschirm: Scharf (keine Eingabe eines Benutzercodes erforderlich)
- 2. Verwenden Sie die Fernbedienung
- 3. Wählen Sie in der App: Hinausgeven
- 4. SMS an den Alarm senden: away arm

Den Alarm teilweise einschalten (nur die Sensoren in der Gruppe "Teilscharf")

- 1. Wählen auf Bildschirm: Teilscharf (keine Eingabe eines Benutzercodes erforderlich)
- 2. Verwenden Sie die Fernbedienung
- 3. Wählen Sie: Startseite in der App
- 4. SMS an den Alarm senden: stay arm

# Alarm ausschalten

- 1. Wählen auf Bildschirm: Deaktiv & Benutzercode eingeben (Standard: 1234)
- 2. Verwenden Sie die Fernbedienung
- 3. Wählen Sie: Deaktivieren in der App
- 4. SMS an den Alarm senden: diarm

Verlauf: Alle Alarme und andere Ereignisse anzeigen

| Menü: | → Standard Benutzercode: | 1234 |
|-------|--------------------------|------|
|       | → Standard Systemcode:   | 9876 |

- → Nur im Menü angegebenen Nummern können den Alarm per SMS ein-/ausschalten.
- → Der Alarm enthält Mikrofon: wenn Alarm nach Alarmbenachrichtigung anruft, der Ton
- im Bereich um Alarm herum zu hören ist & sprechen über den Lautsprecher möglich.
- → Nur eine im Menü angegebene Telefonnummer kann den Alarm anrufen. → Gehen Sie in einem Internetbrowser auf ipc-eu.ismartlife.me und scannen Sie den

QR-Code mit der App, um die Alarmanlage in einem Browser zu bedienen.

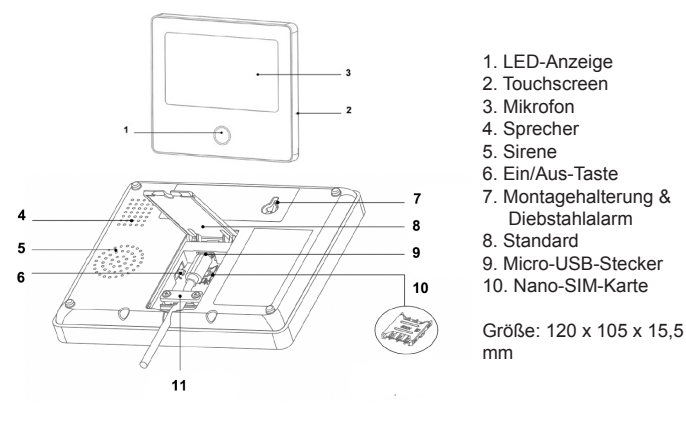

#### 2.Telefon

→ Telefonnummer eingeben und grüne Telefonhörer drücken, um jemanden anzurufen. → Unter "Optionen" max. 5 Telefonnummern eingeben, die die Alarmanlage im Alarmfall anrufen (Auswahl: Hörer) oder eine SMS (Auswahl: Briefumschlag) versenden soll. → Nur die angegebenen Telefonnummern können den Alarm per SMS (teilweise) aktivieren oder deaktivieren.

### 3. Sicherheit

- → Verzögerung Anzahl Sekunden eingeben & Speichern (Schaltfläche unten rechts) - Alktivierungsverzögerung: nach wie vielen Sek. schaltet den Alarm ein (0-180 Sek.)
- Alarmverzögerung: nach wie vielen Sek. die Sirene startet (0-180s.)
- Dauer des Alarms: wie lange die Sirene ertönt (0-1800 Sek.).
- → Code Benutzercode und Systemcode ändern
- 1. Wählen: Benutzer 1, 2 oder 3 oder System
- 2. Ursprünglichercode eingeben (Standard: 1234)
  - 3. Neuer Code eingeben
- 4. Neuer Code Wiederholen: Speichern (Schaltfläche unten rechts)
- → Alarm Countdowns Sirene / Töne zu hören oder nicht
- Interne Sirene: Ausschalten, um keine Sirene aus Lautsprecher zu hören (stiller Alarm) - Alarmton Sirene: Einschalten, um zusätzliche Sirene zu aktivieren
- Sirene piept: Aktivieren Piepton zu hören, wenn Alarm aktiviert/deaktiviert wird - Verzögern: Ausschalten um während des Countdowns keine Töne zu hören

# 4.Optionen

WIFI: Airlink - Schalten SBluetooth & WLAN ein, um Verbindung zum Internet & zur App herzustellen

> Zeit: Datum & Uhrzeit einstellen; Wählen Datumsformattyp; Auto: Datum/Uhrzeit vom Internet holen

- Ton: Sprache: ausschalten um keine Stimme zu hören; Tastenton: Ausschalten um beim Berühren des Bildschirms keinen Ton zu hören; Türklingel: Lautstärke angeschlossenen Türklingel einstellen; System: Lautstärke des Alarmsystems einstellen.

→ Display: Helligkeit & Zeit einstellen bis sich Bildschirm ausschaltet (10–180 Sek.; 0 = immer an).

→ Sprache: Menüsprache einstellen

→ Reset: Zurücksetzen auf Werkseinstellungen (mit oder ohne Sensoren behalten) & Neustart des Alarmsystems.

→ Reinigen: Bildschirm 1 Minute lang nicht auf Berührungen reagieren lassen um den Bildschirm zu reinigen

ightarrow Hilfe: Scannen Šie QR-Codes für Erklärvideos auf YouTube oder im Handbuch oder senden Sie eine E-Mail an: service@doorsafe.eu; Wählen Sie: i, um Firmware-Versionen, MAC-, GSM- und IMEI-Nummer anzuzeigen

| <b>Einstellungen der SmartLife/Tuya-App</b><br>→ Mit weiteren Benutzern teilen: Jeder Benutzer benötigt ein eigenes Konto.<br>/erwenden Sie eine neue E-Mail-Adresse für ein neues Konto. Es gibt 2 Möglichkeiten.:<br>J. Alle Recthet eilen: Gehen Sie zum Profil → wählen: "Familienverwaltung" → Mitglieder zu einem Raum/einer Familie hinzufügen (Kon-<br>omummert=7. Mail-Adresse)                                                                                                    | DS3118 Wassersensor<br>1. Schatten den Wassersensor ein, indem Sie den Schatter auf der Rückseite in die Ein-Position (ON) schleben<br>2. Gehen im Menü des Alarmsystems zu Sensoren, wählen Sie Sensor aus, drücken Sie + und wählen Sie dann Andere aus<br>3. Aktivieren Sensor, dürch aus- und wieder einschatten, sodass blaue Licht am Sensor aufleuchtet, oder indem Sensor ins Wasser halten                                                                                                    |    |
|----------------------------------------------------------------------------------------------------|----------------------------------------------------------------------------------------------------|----|
| ngeschränkte Rechte: → Alarm in App auswählen → Einstellungen öffnen → "Gerät teilen" wählen (Kontonummer≂E-Mail-Adresse)<br>eschichtliche Aufzeichnungen: Sehen Sie sich ein Protokoll aller Aktivitäten am<br>ubehör: Fügen Sensoren hinzu, + drücken und Sensor aktivieren. → Wischen Sensor nach links, um den Sensornamen zu ändern oder<br>Sensorzu übschen. → Drücken Sie auf Sensor, um den Sensor zu aktivieren öder tihn in eine andere Grupe zu verschieben                                                                                                    | DS3102 PIR-Bewegungssensor<br>1. Entfernen hintere Abdeckung (der Diebstahlalarm wird aktiviert), legen 2 x AA-Batterien ein und schalten en Ein-/Ausschalter ein<br>2. Setzen Jumper 2 auf ON, um die LED auszuschalten. Stellen Jumper 1 auf EIN, um alle 5 Sek. eine Bewegung zu melden, und ausschalten<br>um Batterien zu sparen (um alle 5 min. Bewegungen melden).                                                                                                    | ~  |
| <b>Lintell</b><br><b>Lintell</b><br>Add warnung: Ausschaften, damit im Alarmfall keine Sirene auf dem Bildschirm ertönt (stiller Alarm)<br>Systerwolumen: Laustärke Aharm anpassen<br>Marmfons Sirene: Ermoglicht das Hören einer Sirene von zusätzlichen drahtlosen Sirene<br>Jouer des Alarms: festlegen wie lange die Sirene von zusätzlichen drahtlosen Sirene<br>Dauer des Alarms: festlegen wie lange die Sirene von zusätzlichen drahtlosen Sirene<br>Dauer des Alarms: festlegen wie lange die Sirene von zusätzlichen drahtlosen Sirene<br>Dauer des Alarms: festlegen wie lange die Sirene von zusätzlichen drahtlosen Sirene<br>Dauer des Alarms: festlegen wie lange die Sirene von zusätzlichen drahtlosen Sirene<br>Dauer des Alarms: festlegen wie lange die Sirene von zusätzlichen draht<br><i>erzögen:</i> Ausschaften, um während des Countdowns keine Töne zu hören<br>Distraßer: Ausschaften um beim Ein- und Ausschaften keine Sirime zu hören<br><i>erzögen:</i> Ausschaften um beim Ein- und Ausschaften in me zu hören<br>Zuringelebenachrichtigung: Ausschaften nach wie vielen Sek, den Alarm einschaftet (0-180 Sek.)<br>Tistentorin: Ausschaften mbeim Berühren des Bildschrimmes keinen Ton zu hören<br>Marm Verzögerung: einstellen nach wie vielen Sek, den Alarm einschaftet (0-180 Sek.)<br>Tistentorin: Ausschaften um beim Berühren des Bildschrimmes keinen Ton zu hören<br>Marm Sinst. Fugen Telefonnummern hinzu, die der Alarm im Alarmfall anrufen oder eine SMS senden soll<br>vorut Artwiveren diese Option, damit der Alarm im Alarmfall anrufen oder eine SMS and alle<br>effornummer des Attwieren ein:<br>Aurm Sinst. Attwieren diese Option, damit der Alarm im Alarmfall anrufen oder eine SMS an alle<br>egebenen Telefonnummern. Dam ruft der Alarm im Alarmfall die Telefonnummern sendet<br>Sprache: Stellen Sie die Menüsprache ein<br>Aarmfall sendet der Alarm zurächst eine Push-Benachrichtigung über die App und versendet zusätzlich umgehend eine SMS an alle<br>egebenen Telefonnummern. Dam ruft der Alarm im Alarmfall die Telefonnummern sendet<br>Sprache: Stellen Sie die Marmbenachrichtigung über die App und versendet zusätzlic                       | <ul> <li>B33117 Signalverstärker</li> <li>B33117 Signalverstärker</li> <li>B33117 Signalverstärker</li> <li>B. Eurickestzen des Verstärkers – 1. Trennen Verstärker plept. 4. Der Verstärker blinkt 10 Mal und Danach wird Verstärker auf Werkseinstellungen und Sensoren werden geloscht</li> <li>B. Fernbedienungen verknüpfen - Fügen Fernbedienung immer zuerst zur Alamanlage salbst hinzu. Dieser Verstärker immut lediglich das verden geloscht</li> <li>B. Fernbedienungen verknüpfen - Fügen Fernbedienung immer zuerst zur Alamanlage hinzugefügt werden. • Befüggen fölgen des Schntte, um eine Fernbedienung gegebene Signal auf und sendet es verstärkt weiter. Daher muus die Alamanlage hinzugefügt werden. • Befüggen fölgenden Schntte, um eine Fernbedienung gegebene Signal auf und sendet es verstärker immalage hinzugefügt werden. • Befüggen fölgen fölgenden Schntte, um eine Fernbedienung gegebene Signal auf und sendet es verstärkt weiter. Daher muus die Set-Taste, Sodass alle 5 Zonen-LEDs rot leuchten. Verstärker nimut lediglich das virkenen können und alher mus die Alamanlage intazbeförden die Set-Taste, Sodass alle 5 Zonen-LEDs rot leuchten. Verstärker nimut lediglich das virket enpflögenden enen Taste auf der Frenbedienung aut da Rekten helden vom Sensor zungefögt werden. • Sobald die Fernbedienung auth und alle ZiEDs blinken kurz. 3. Wiederholden und alle roten LEDs blinken und erforchen v. Sobald die Fernbedienung auth inter LED sunker und erforchen set Signal vom Sensor zungefögt werden. • Sensor sobald die Fernbedienung auch zun Verstärker finzugefügt wird. • mpfängt die Alamanlage unabhängig erreichen kann und die Fernbedienung auch zum Verstärker finzugefügt wird. • mpfängt die Alamanlage die Signal von Sensor versiten. Z. Alle Enrobedienung auch zun Verstärker innue lediglich das vird. • mpfängt die Fernbedienung auch zun verstärker innue lediglich das vird. • mpfängt die Fernbedienunge unabhängt versiter. Der verstärker internen und alle roten LEDs blinken und ef Set-Taste. Sone aussyltem muss also in der Lage set.<!--</td--><td></td></li></ul> |    |
| 3310 Außensirene - Akku in der Sirene kann mit einem Micro-USB-Kabel und einem 5-V-Ladegerät, das auch für Smartphones verwendet<br>1. aufgeladen werden und dann wird Aku durch die Solarzellen aufgeladen, wenn ausreichend Licht darauf fält. A <b>Perknüpfung der</b><br>ane <b>itt dem Marrmsystem</b> : 1. Schalten Schalter auf der Rückseile der Sirene ein (ON). 2. Drücken Kopplungstaste. Es erfönt ein Plepton<br>die rote Lampe blinkt. 3. Innerhalb von 10 Sekunden im Menü des Alamsystems Sensoren wählen. Sirene wählen und OK drücken<br>m piept nun zweimal. Nach 10 Sek. piept die Sirene viermal & Sirene verlässt Kopplungsmodus. (Wenn die Sirene wählen und OK drücken<br>on the biefolgen Sie zunderste fas Sirtift zum Kopplin eines Sensors, um den Verstärker in den Kopplungsmodus zu ver-<br>zen. Wenn sich der Verstärker im Kopplungsmodus befindet, befolgen Sie die Schitte zum Koppelin der Sirene wählen und OK drücken<br>on 1 Minute – Jumper auf Jep 7 für Sirenendauer von 3 Minuten C. <b>Einstellen des Sirenentysen</b> . <b>B.</b><br><b>und JP3 für Polizasitiene – Jumper auf JP1 für Sirenendauer von 3 Minuten C. Einstellen des Sirenentystem</b> . JB.<br><b>und JP3 für Polizasitene – Jumper auf JP1 für Sirenendauer von 3 Minuten C. Einstellen des Sirenentystem</b> . JB.<br><b>und JP3 für Polizasitene – Jumper auf JP3 für Heurewinsteine – Jumper auf des Narmsystem verkentet<br/>eind dess Jumper, um Infrarotsensor zu deativerene. Jennen auf doed Lichtmodus – Jumper auf JP3, um sowohl eine Sitene zu<br/>ein diesen Jumper, um Infrarotsensor zu deativieren, wenn Sirene als eigenständiges Alarmsystem verwendet wird. Ent-<br/>en diesen Jumper, um Infrarotsensor zu deativieren, wenn Sirene als eigenständiges Alarmsystem verwendet wird. Ent-<br/>and eisen Sumper, um Infrarotsensor zu deativieren, wenn Sirene als eigenständiges Alarmsystem verwendet wird. Ent-<br/>and eisen Jumper, um Infrarotsensor zu deativeren. Jensor andrizen ander Jumper auf JP3, um sowohl eine Sirene zu<br/>en diesen Jumper auf JP3, um Infrarotsensor zu deativeren. Eisen ander Jumper aut Jumper auf Sirene zu<br/>en dissen Jumper auf JP3, um Infr</b> | <ul> <li>D. Entfermen aller RFID-Tropfen 1. Geben Sie den Administrator-PIN-Code ein (Standard ist. 8888) und drücken Sie das Häkchen. 3. Drücken Sie zuhnund den das Häkchen oder warten Sie einen Moment, um zurückzukernen E. Zurückseizzen auf Werkseinstellungen 1. Drücken Sie zuhnund die kleine Taste auf der Rückseite des Tastenfelds unter der Montagehalterung, um das Tastenfeld vollständig zurückzukernen auf Merkseinstellungen 1. Drücken Sie zuhnund die kleine Taste auf der Rückseite des Tastenfelds unter der Montagehalterung, um das Tastenfeld vollständig zurückzukernen ist preiung, um das Tastenfeld vollständig zurückzukernen ist zuröckzukernen zurückzukernen zurückzukernen zu das Tastenfeld vollständig zurückzusteren. Alle Lichter schalten sich gleichzeitig ein und blinken einmal. Die Tastatur wird dann neu gestartet, woraufhin der Reset durchgeführt wird.</li> <li>F. Schartschaften des Alama biber die Tastatur Die Skann auf zwei Arten erfolgen:</li> <li>Mi dem Benutzer-PIN-Code (Standard ist: 1234) und Taste mit Zudicken. Taste mit stehender Figur C drücken. Alam ausschalten: Benutzer-PIN-Code (Standard ist: 1234) und drücken. Taste mit der stehenden Figur Grücken. Alam ausschalten: Taste mit der stehenden Figur drücken und RFID-Tropfen auf das Tastenfel degen. B. Haussächen einschalten: Taste mit der stehenden Figur drücken.</li> <li>2. Mi den REI-Tropfen: A. Vollalam einschalten: Taste mit der Tasten Tropfen auf der Tasten int der stehenden Figur drücken.</li> <li>2. Mi den REID-Tropfen auf Reit Propfen. A. Vollalam einschalten: Taste mit der stehenden Figur drücken.</li> <li>3. Mi den REID-Tropfen auf Reit Reit Reit Reit Reit. C. Um den Alarm auszuschalten: Drücker am einschalten: Taste mit der Stehenden Figur drücken.</li> <li>4. Verwendung der Tastatur 3. Wenn jemand den Knopf mit der Tastermenu.</li> <li>5. Mit der Reit. C. Um den Alarm auszuschalten: Drücken. Sie die Taste mit der Glocke auf der Tastatur 3. Wenn jemand den Knopf mit der Klingel drückt, erfont von der Alarmanage ein Klingelton.</li></ul>                         |    |
| Inter lare Sensoren & Verunding introden reanneyseent, udrug ur anning rease an ver offens gewown newen, was in represented and inter lare Sensoren & Verunding introdenden fastatur ein<br>108 Drahtlose Tastatur und RFID-Lesegerät<br>0-USB-Kabel und ein 5-V-Ladegerät. Dies dauent ehwa 3 Stunden. Bleibt die Batterieleuchte dauenhaft grün, ist die Batterie voll. Wenn<br>0-USB-Kabel und ein 5-V-Ladegerät. Dies dauent ehwa 3 Stunden. Bleibt die Batterieleuchte dauenhaft grün, ist die Batterie voll. Wenn<br>inkt, wird der Akku geladen. Die Tastatur kann auch dauenhaft an das Ladegerät angeschlossen sein, dies schadet weder der Tastatur<br>dem Akku in der Tastatur. Die Tastatur enthält eine Batterie. Dies kann je nach Häufigkeit der Anwendung 1 bis 3 Monate dauem. Um<br>zireistom zu spanen, wechste lid Fastatur immerni den Standby-Modus. Drücken Sie eine beliebige Taste, um den Standby-Modus der<br>zireistom zu spanen, wechste lid Fastatur immerni den Standby-Modus. Drücken Sie eine beliebige Taste, um den Standby-Modus der<br>zireistom zu agentassen. Hängen Sie den Alarm mit den Verningand.                                                                                                    | <ul> <li>Bedeutung der LEDs auf der Tastatur: 1. Batterie: Rot blinkend: an 5 V angeschlossen, aber Ein-/Aus-Taste ist ausgeschaltet oder keine Batterie vorhanden; Blinkt langsam rot (1 alle 2 Sekunden); Batterie ist fast leer, Grün blinkend: Lauchtet grün: betriebsbereit / vollständig aufgeladen</li> <li>2. Alarm aktiviert: blinkt 2 Mal langsam rot; Alarm teilweise schaftgeschaltet: blinkt langsam 2 Mal rot</li> <li>3. X – Alarm deaktiviert: blinkt einmal rot</li> <li>4. Programmiermodus: leuchtet grün</li> <li>DS3119 SOS-Taste: Drücken Sie die rote Taste, um die SOS-Taste zu aktivieren</li> </ul>                                                                                                    | ÷. |
| enutzer und Administrator-PIN Die Standard-Benutzer-PIN lautet. 1234. Die Standard-Administrator-PIN lautet 8888.<br>enutzer-PIN-Code festlegen: 1. Geben Sie den Administrator-PIN-Code ein (Standard ist. 8888) und drücken Sie das Häkchen. 2.<br>en Sie 0 ein und drücken Sie das Häkchen. 3. Geben Sie den neuen PIN-Code ein (Standard ist. 8888) und drücken Sie das Häkchen. 2.<br>diministrator-PIN-Code festlegen – 1. Geben Sie den neuen PIN-Code ein (Standard ist. 8888) und drücken Sie das Häkchen. 2.<br>en Sie 9 ein und drücken Sie das Häkchen. 3. Geben Sie den neuen PIN-Code ein (standard ist. 8888) und drücken Sie das Häkchen. 2.<br>en Sie 9 ein und drücken Sie das Häkchen. 3. Geben Sie den neuen PIN-Code ein und drücken Sie das Häkchen. 3.<br>IED-Drops hinzufügen – Insgesamt konnen 10 FRID-Drops zu dieser Tastaur hinzugefügt werden. 1. Geben Sie den Administra-<br>IN-Code ein (Standard ist. 8888) und drücken Sie das Häkchen. 2. Geben Sie 1 ein und drücken Sie das Häkchen. 3. Geben Sie eine surschen 0 und 9 ein und drücken Sie das Häkchen 1. Geben Sie eine<br>zwischen 0 und 9 ein und drücken Sie das Häkchen (Batkhen, 2. Geben Sie 1 ein und drücken Sie das Häkchen. 3. Geben Sie eine<br>zwischen 0 und 9 ein und drücken Sie das Häkchen (Batkhen, 2. Geben Sie 1 ein und drücken Sie das Häkchen 1. Geben Sie eine<br>zwischen 0 und 9 ein und drücken Sie das Häkchen (Batkhen 1. 2. Geben Sie eine zuten 2. Die Nommer, Vahlan Sie daher für<br>Empfänger eine andere Nummer.) 4. Platzieren Sie nun den RFID-Empfänger auf der Tastatur piept zweimal. 5. Drücken                                                                                                    | DS3106 Mini PIR-Bewegungssensor: 1. Stellen Sie den Ein-/Ausschafter auf ElN. 2. Stellen Sie den Test-Normalschafter auf Normal, um<br>Batterien zu sparen. Wenn der Sensor innerhalb von 3 Minuten zwei Bewegungen erkennt, schattet er sich aus.<br>QR-CODE SCANNEN FÜR:<br>+ VOLLSTÄNDIGE ANLEITUNG<br>+ HAUFIG GESTELTE FRAGEN                                                                                                    | -  |
| urück und dann ein Häkchen oder warten Sie, bis das grüne Licht erlischt, um zurückzukehren<br>Arteme eines AFID-Tröpfchens – 1. Geben Sie den Administrator-INN-code in (Standard ist. 8888) und drücken Sie das Häkchen. 2.<br>en Sie 2 ein und drücken Sie das Häkchen. 3. Geben Sie eine Zahl zwischen 0 und 9 für das Tröpfchen ein, das Sie entfermen möchten,<br>frücken Sie das Häkchen Markierung 3. Drücken Sie "zurück" und markieren Sie dann die Markierung oder warten Sie einen Moment,<br>urückzukehren.                                                                                                    | + ANLEITUNGEN YOUUUU ANTER AN ANNETUNGEN 111223                                                                                                    |    |